| Classification         | NAPOPC_ST                     | FAQ                                  |              |                       | No.               | 1-011-TC     |
|------------------------|-------------------------------|--------------------------------------|--------------|-----------------------|-------------------|--------------|
| Author                 | Sun/Eva                       | Version 1.0.0                        | Date         | 2011/4/11             | Page              | 1/24         |
| 如何在Wi                  | ndows 7 i                     | 設定NAPC                               | PC_ST        | DCOM?                 |                   |              |
| 應用於:                   |                               |                                      |              |                       |                   |              |
| <i>平台</i><br>PC        |                               | OS 版本<br>Windows 7 3<br>Professional | 32 bits      | NAPOPC 版<br>NAPOPC_ST | <i></i><br>∕v3.20 |              |
|                        |                               |                                      |              |                       |                   |              |
| Server 端以及             | Client 端時之防                   | i火牆以及 DCO                            | M設定部分進       | 行說明。                  |                   |              |
| 主要步驟:                  |                               |                                      |              |                       |                   |              |
| 1. <u>安裝</u>           |                               |                                      |              |                       |                   |              |
| 在 Window               | s 7 32 bits Prof              | essional 作業系                         | 統上安裝 NA      | POPC_ST D             | A Server          |              |
| <b>2.</b> <u>防火牆設定</u> |                               |                                      |              |                       |                   |              |
| NAPOPC_<br>防火牆設定       | ST 在 Windows                  | a 7 32 bits Profe                    | essional 作業  | 系統上扮演 Se              | erver 端以)         | 及 Client 端時之 |
| 3. <u>DCOM 設</u> 分     | 2                             |                                      |              |                       |                   |              |
| NAPOPC_<br>DCOM 設分     | ST 在 Windows<br><sup></sup> 至 | 7 32 bits Profe                      | essional 作業; | 系統上扮演 Se              | erver 端以)         | 及 Client 端時之 |
|                        |                               |                                      |              |                       |                   |              |
|                        |                               |                                      |              |                       |                   |              |
|                        |                               |                                      |              |                       |                   |              |
|                        |                               |                                      |              |                       |                   |              |

ICP DAS Co., Ltd. Technical document

| Classification | NAPOPC_ST F | AQ      |       |      |           | No.  | 1-011-TC |
|----------------|-------------|---------|-------|------|-----------|------|----------|
| Author         | Sun/Eva     | Version | 1.0.0 | Date | 2011/4/11 | Page | 2/24     |

## 1. 安裝

Step 1:

a. 在 NAPOPC\_ST DA Server 安裝程式圖示上點選右鍵後,選擇以系統管理員身分安裝 NAPOPC\_ST DA Server

|    |        | NAPOPC SI<br>DA Savar                     | u 🌲                                                                            |                                              |
|----|--------|-------------------------------------------|--------------------------------------------------------------------------------|----------------------------------------------|
|    |        |                                           | Open                                                                           |                                              |
|    |        | 8                                         | Run as administrator                                                           |                                              |
|    |        |                                           | Troubleshoot compatibility                                                     |                                              |
| b. | 請選擇    | 'Yes'                                     | Share with<br>Pin to Taskbar<br>Pin to Start Menu<br>Restore previous versions |                                              |
|    | 😗 User | r Account Cor                             | ntrol                                                                          |                                              |
|    |        | Do you w<br>unknown                       | ant to allow the followi<br>publisher to make cha                              | ng program from an<br>nges to this computer? |
|    |        | Program nar<br>Publisher:<br>File origin: | me: NAPOPC_ST DA Server.<br><b>Unknown</b><br>Hard drive on this comp          | exe<br>puter                                 |
|    | 💌 s    | how details                               |                                                                                | Yes No                                       |
|    |        |                                           | <u>Change</u>                                                                  | when these notifications appear              |

| Classification | n      | NAPOPC_         | ST I     | FAQ               |                |                              |              | Ν               | 10.       | 1-011-T |
|----------------|--------|-----------------|----------|-------------------|----------------|------------------------------|--------------|-----------------|-----------|---------|
| Author         |        | Sun/Eva         |          | Version           | 1.0.0          | Date                         | 2011/        | /4/11 F         | 'age      | 3/24    |
| Step 2:        | 使用     | 目系統管理員          | 員身       | 份在NAF             | OPC_ST I       | DA Server                    | 主程王          | 北上點選約           | 骨鼠右鍵      |         |
|                |        | ◯ ♥ 🌗 ኑ Comp    | uter     | ► Local Disk (C:) | ICPDAS > NAPOI | PC_ST ▶                      | <b>▼ 4</b> 9 | Search NAPOPC   | _ST       |         |
|                | Org    | ganize 🔻 🖻 Op   | en       | New folder        |                |                              |              |                 | = -       |         |
|                | *      | Favorites       | <b>^</b> | Name              |                | Date mod                     | lified       | Туре            | Size      |         |
|                | 1      | 💻 Desktop       |          | 退 Client          |                | 3/22/2011                    | 2:15 PM      | File folder     |           |         |
|                | I I    | \rm Downloads   |          | 📕 FAQ             |                | 3/22/2011                    | 2:15 PM      | File folder     |           |         |
|                | e<br>I | 🔠 Recent Places |          | 🐌 Manual          |                | 3/22/2011                    | 2:15 PM      | File folder     |           |         |
|                |        |                 | =        | 🚳 dcon_pc.dll     |                | 9/18/2009                    | 5:23 PM      | Application ext | ens 64 k  | (B      |
|                |        | 📕 Libraries     | -        | 🚳 IOCtrl.dll      |                | 4/2/2007                     | 3:38 PM      | Application ext | ens 216 k | (B      |
|                | 1      | Documents       |          | MFC42.DLL         |                | 4/27/1999                    | 12:00 AM     | Application ext | ens 973 k | В       |
|                |        | J Music         |          | 🗿 module          |                | 9/15/2010                    | 1:25 PM      | Configuration : | sett 53 K | B       |
|                | Ī      | Pictures        |          | 🗿 module_ET       |                | 9/10/2010                    | 4:37 PM      | Configuration : | sett 6 K  | B       |
|                | I      | 🛃 Videos        | -        | module_FRnet      |                | 3/26/2010                    | 12:14 PM     | Configuration : | sett 1 K  | B       |
|                |        |                 |          | MSVCRT.DLL        |                | 2/2/19991                    | 12:00 AM     | Application ext | ens 261 k | в       |
|                |        | Computer        | ſ        | X NAPOPCSvr_S     | ſ              | 3/2/2011 4                   | 4:32 PM      | Application     | 860 K     | В       |
|                |        | Pre computer    |          | README            |                | 12/3/2010 11:12 AM Text Docu |              | Text Document   | t 6 K     | B       |
|                |        |                 |          |                   |                |                              |              |                 |           |         |

Step 3: 選擇 'Properties' (屬性) > 相容性, 按 'Change settings for all users' 按鈕進行設定

| * | NAPOPCSvr_ST Properties                                                                                                    |
|---|----------------------------------------------------------------------------------------------------|
|   | General Compatibility Security Details Previous Versions                                                                                                    |
|   | If you have problems with this program and it worked correctly on<br>an earlier version of Windows, select the compatibility mode that<br>matches that earlier version. |
|   | Compatibility mode                                                                                                    |
|   | Run this program in compatibility mode for:                                                                                                    |
|   | Windows XP (Service Pack 3)                                                                                                    |
|   | Settings                                                                                                    |
|   | Run in 256 colors                                                                                                    |
|   | Run in 640 x 480 screen resolution                                                                                                    |
|   | Disable visual themes                                                                                                    |
|   | Disable desktop composition                                                                                                    |
|   | Disable display scaling on high DPI settings                                                                                                    |
|   | Privilege Level                                                                                                    |
|   | Run this program as an administrator                                                                                                    |
|   | Change settings for all users                                                                                                    |
|   | OK Cancel Apply                                                                                                    |
|   |                                                                                                    |
|   |                                                                                                    |
|   |                                                                                                    |
|   | ICP DAS Co., Ltd. Technical document                                                                                                    |

| Author       Sun/Eva       Version       1.0.0       Date       2011/4/11       Page       4/24    Step 4:             D 選邦務機関等級         - [U 系統管理目的身份執行此程式]             ADOPCS/rg_ST Properties           Compatbility for all users           Image: Compatbility for all users           Image: Compatbility for all users           Image: Compatbility mode           Image: Compatbility mode           Image: Compatbility mode           Image: Compatbility mode           Image: Compatbility mode           Image: Compatbility mode           Image: Compatbility mode           Image: Compatbility mode           Image: Compatbility mode           Image: Compatbility mode           Image: Compatbility mode           Image: Compatbility mode           Image: Compatbility mode         Image: Compatbility mode         Image: Compatbilit                                                                                                    | Classification | NAPOPC ST                                                                               | -AQ                            |                                            |                               |           | No.  | 1-011-TC |  |  |  |
|----------------------------------------------------------------------------------------------------|----------------|-----------------------------------------------------------------------------------------|--------------------------------|--------------------------------------------|-------------------------------|-----------|------|----------|--|--|--|
| Step 4:<br>如理特殊權限等級 - (以系統管理員的身份執行此程式)<br>NAPOPCSvr,ST Properties<br>「Compatbility for all uers<br>If you have problems with this program and it worked correctly<br>on an earlier version.<br>Compatbility mode<br>Run this program in compatbility mode for:<br>Windows XP Cervice Pack 3)<br>Settings<br>Run in 640 x 480 Screen resolution<br>Disable display scaling on high DP1 settings<br>Privilege Level<br>@ Run this program as an administrator<br>Mindows XP Cervice Pack 40 (Compatbility mode for)<br>Settings<br>Settings<br>Settings<br>Compatbility mode<br>Compatbility mode<br>Settings<br>Settings<br>Compatbility mode<br>Settings<br>Settings<br>Settings<br>Compatbility mode<br>Settings<br>Settings<br>Compatbility mode<br>Settings<br>Settings<br>Compatbility mode<br>Settings<br>Settings                                   | Author         | Sun/Eva                                                                                 | Version                        | 1.0.0                                      | Date                          | 2011/4/11 | Page | 4/24     |  |  |  |
| NAPOPCSvr_ST Properties         Compatibility for all users         If you have problems with this program and it worked correctly<br>on an earlier version of Windows, select the compatibility mode<br>that matches that earlier version.         Compatibility mode         Run this program in compatibility mode for:         Windows XP Genvice Pack 3)         Settings         Run in 640 x 480 screen resolution         Deable deskip proposition         Deable deskip proposition         Deable deskip program as an administrator         CK       Cancel                                                                                                    | Step 4:<br>勾選特 | 殊權限等級 - [」                                                                              | 以系統管理                          | 理員的身份執                                     | 行此程式                          |           |      |          |  |  |  |
| Compatibility for all users<br>If you have problems with this program and it worked correctly<br>or an earlier version of Windows, select the compatibility mode<br>that matches that earlier version.<br>Compatibility mode<br>Run this program in compatibility mode for:<br>Windows XP (Service Pack 3)<br>Settings<br>Settings<br>Setting | (              | NAPOPCSvr_ST Pro                                                                        | perties                        |                                            |                               |           |      |          |  |  |  |
| Out inductor of a control result.         Compatibility mode         Run this program in compatibility mode for:         Windows XP (Service Pack 3)         Settings         Run in 256 colors         Run in 540 x 480 screen resolution         Disable visual themes         Disable display scaling on high DPI settings         Privilege Level         Run this program as an administrator                                                                                                    |                | Compatibility for all<br>If you have proble<br>on an earlier versi<br>that matches that | ms with this p<br>on of Window | program and it work<br>s, select the compa | ed correctly<br>tibility mode |           |      |          |  |  |  |
| Windows XP (Service Pack 3)         Run in 256 colors         Run in 640 x 480 screen resolution         Disable display scaling on high DPI settings         Privilege Level         Wrut this program as an administrator                                                                                                    |                | Compatibility mo                                                                        | de<br>ogram in comp            | atibility mode for:                        |                               |           |      |          |  |  |  |
| Seturgs         Run in 256 colors         Run in 640 x 480 screen resolution         Disable visual themes         Disable display scaling on high DPI settings         Privilege Level         Image: Run this program as an administrator         OK       Cancel                                                                                                    |                | Windows XP (Service Pack 3)                                                             |                                |                                            |                               |           |      |          |  |  |  |
| Disable display scaling on high DPI settings   Privilege Level   Run this program as an administrator   OK   Cancel   Apply                                                                                                    |                | Settings Run in 256 colors Run in 640 x 480 errors                                      |                                |                                            |                               |           |      |          |  |  |  |
| <ul> <li>Disable desktop composition</li> <li>Disable display scaling on high DPI settings</li> <li>Privilege Level</li> <li>Run this program as an administrator</li> <li>OK Cancel Apply</li> </ul>                                                                                                    |                | Run in 640 x 480 screen resolution     Disable visual themes                            |                                |                                            |                               |           |      |          |  |  |  |
| Disable display scaling on high UP1 settings   Privlege Level   Run this program as an administrator     OK     Cancel   Apply                                                                                                    |                | Disable desktop composition                                                             |                                |                                            |                               |           |      |          |  |  |  |
| Privilege Level         Run this program as an administrator         OK       Cancel         Apply                                                                                                    |                |                                                                                         | iay scaling on                 | nign DPI settings                          |                               | -   _ /   |      |          |  |  |  |
| OK Cancel Apply                                                                                                    |                |                                                                                         | ogram as an a                  | dministrator                               |                               |           |      |          |  |  |  |
| OK Cancel Apply                                                                                                    |                |                                                                                         | · · · · ·                      |                                            |                               |           |      |          |  |  |  |
|                                                                                                    |                |                                                                                         | ОК                             | Cancel                                     |                               | y         |      |          |  |  |  |
|                                                                                                    | L              |                                                                                         |                                |                                            |                               |           |      |          |  |  |  |
|                                                                                                    |                |                                                                                         |                                |                                            |                               |           |      |          |  |  |  |
|                                                                                                    |                |                                                                                         |                                |                                            |                               |           |      |          |  |  |  |
|                                                                                                    |                |                                                                                         |                                |                                            |                               |           |      |          |  |  |  |
|                                                                                                    |                |                                                                                         |                                |                                            |                               |           |      |          |  |  |  |
|                                                                                                    |                |                                                                                         |                                |                                            |                               |           |      |          |  |  |  |
|                                                                                                    |                |                                                                                         |                                |                                            |                               |           |      |          |  |  |  |
|                                                                                                    |                |                                                                                         |                                |                                            |                               |           |      |          |  |  |  |
|                                                                                                    |                |                                                                                         |                                |                                            |                               |           |      |          |  |  |  |
| ICP DAS Co. Ltd. Technical document                                                                                                    |                |                                                                                         | ICPDAS                         | Co. I td. Tech                             | nical do                      | cument    |      |          |  |  |  |

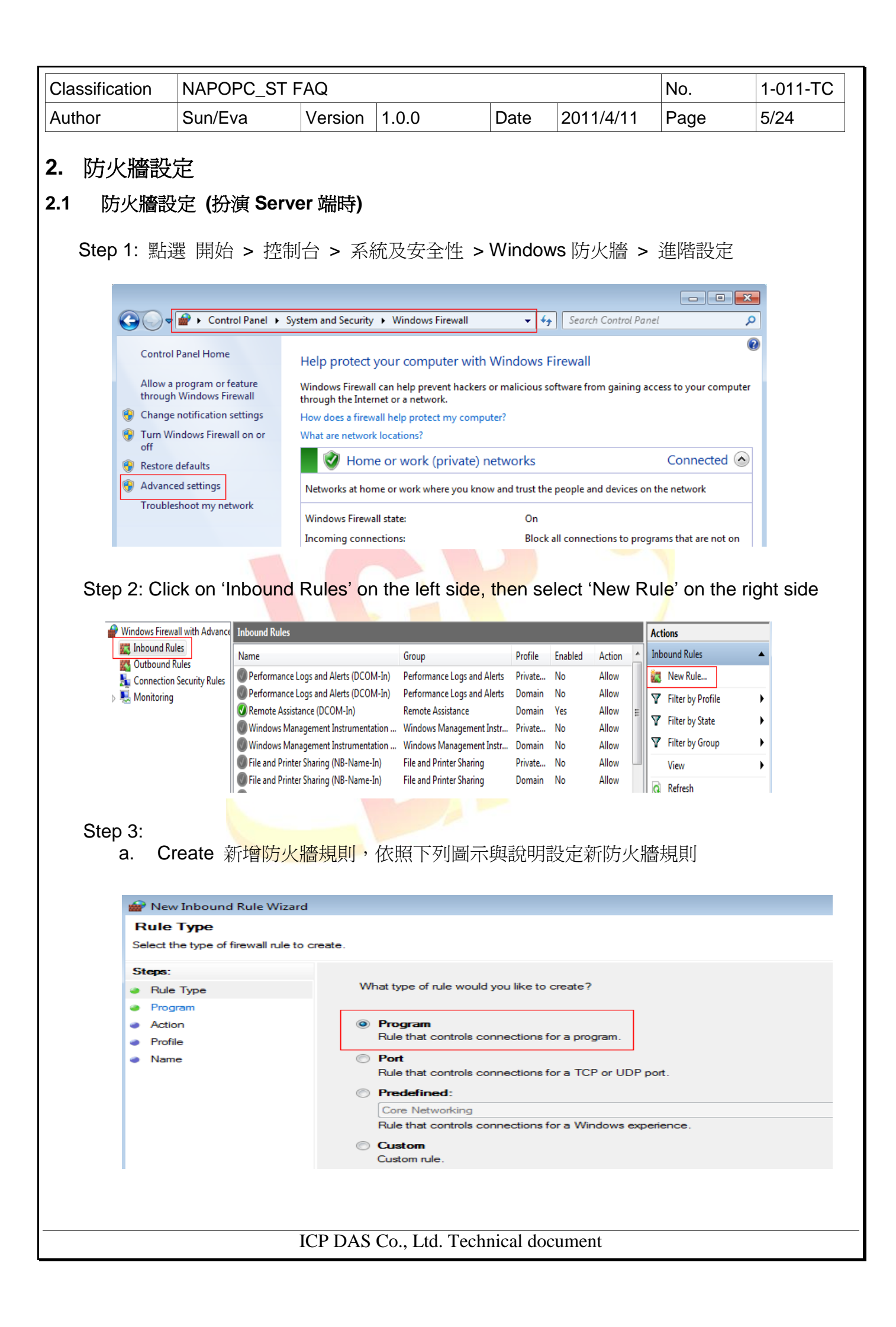

|        | NAPOPC_S                                                                                                    | NAPOPC_ST FAQ                                                                                                    |                                                                                                    |                                                                                                    |                                                                                                    | No.                                               | 1-011-T         |  |  |  |
|--------|----------------------------------------------------------------------------------------------------|----------------------------------------------------------------------------------------------------|----------------------------------------------------------------------------------------------------|----------------------------------------------------------------------------------------------------|----------------------------------------------------------------------------------------------------|---------------------------------------------------|-----------------|--|--|--|
| Nuthor | Sun/Eva                                                                                                    | Version                                                                                                    | 1.0.0                                                                                                    | Date                                                                                                    | 2011/4/11                                                                                                    | Page                                              | 6/24            |  |  |  |
| b.     | 點選設定 NAP                                                                                                    | OPC_ST 程                                                                                                    | 式路經                                                                                                    |                                                                                                    |                                                                                                    |                                                   |                 |  |  |  |
|        |                                                                                                    |                                                                                                    |                                                                                                    |                                                                                                    |                                                                                                    |                                                   |                 |  |  |  |
|        | ; 🔐 New Inbound Rule                                                                                                    | Wizard                                                                                                    |                                                                                                    |                                                                                                    |                                                                                                    |                                                   | ×               |  |  |  |
|        | Program                                                                                                    |                                                                                                    | 5-1                                                                                                    |                                                                                                    |                                                                                                    |                                                   |                 |  |  |  |
|        | Specify the full program p                                                                                                    | bath and executable n                                                                                                    | ame of the program that the                                                                                                    | his rule matche                                                                                            | S.                                                                                                    |                                                   |                 |  |  |  |
|        | Steps:                                                                                                    |                                                                                                    |                                                                                                    |                                                                                                    |                                                                                                    |                                                   |                 |  |  |  |
|        | Rule Type                                                                                                    | Does                                                                                                    | this rule apply to all progr                                                                                                    | ams or a specif                                                                                            | fic program?                                                                                                    |                                                   |                 |  |  |  |
|        | Program                                                                                                    |                                                                                                    |                                                                                                    |                                                                                                    |                                                                                                    |                                                   |                 |  |  |  |
|        | Action                                                                                                    |                                                                                                    | All programs<br>Rule applies to all connect                                                                                                    | tions on the co                                                                                            | mputer that match other                                                                                                    | rule properties.                                  |                 |  |  |  |
|        | <ul> <li>Profile</li> <li>Name</li> </ul>                                                                                                    |                                                                                                    |                                                                                                    |                                                                                                    |                                                                                                    |                                                   |                 |  |  |  |
|        | • Nume                                                                                                    | ۲                                                                                                    | This program path:                                                                                                    |                                                                                                    |                                                                                                    |                                                   |                 |  |  |  |
|        |                                                                                                    |                                                                                                    | %SystemDrive%\ICPDAS`                                                                                                    | NAPOPC_ST                                                                                                  | NAPOPCSvr_ST.exe                                                                                                    | Brow                                              | vse             |  |  |  |
|        |                                                                                                    |                                                                                                    | Example: c:\path\p<br>%Program                                                                                                    | rogram.exe<br>Files%\browse                                                                                | r\browser.exe                                                                                                    |                                                   |                 |  |  |  |
|        |                                                                                                    |                                                                                                    |                                                                                                    |                                                                                                    |                                                                                                    |                                                   |                 |  |  |  |
| C.     | 選擇 'Allow the                                                                                                    | e connection                                                                                                    | n'                                                                                                    |                                                                                                    |                                                                                                    |                                                   |                 |  |  |  |
|        | 🔐 New Inbound Rule                                                                                                    | Wizard                                                                                                    |                                                                                                    |                                                                                                    |                                                                                                    |                                                   | ×               |  |  |  |
|        | Action                                                                                                    |                                                                                                    |                                                                                                    |                                                                                                    |                                                                                                    |                                                   |                 |  |  |  |
|        | Specify the action to be                                                                                                    | Specify the action to be taken when a connection matches the conditions specified in the rule.                                                                                                    |                                                                                                    |                                                                                                    |                                                                                                    |                                                   |                 |  |  |  |
|        | C1                                                                                                    |                                                                                                    |                                                                                                    |                                                                                                    |                                                                                                    |                                                   |                 |  |  |  |
|        | Steps:                                                                                                    | Wha                                                                                                    | t action should be taken v                                                                                                    | when a connec                                                                                              | ction matches the specif                                                                                                    | ied conditions?                                   |                 |  |  |  |
|        | Rule Type     Program                                                                                                    |                                                                                                    |                                                                                                    |                                                                                                    |                                                                                                    |                                                   |                 |  |  |  |
|        | Action                                                                                                    | A (2)                                                                                                    | Now the connection                                                                                                    |                                                                                                    |                                                                                                    |                                                   |                 |  |  |  |
|        |                                                                                                    |                                                                                                    | his includes connections                                                                                                    | that are protec                                                                                            | ted with IPsec as well a                                                                                                    | s those are not.                                  |                 |  |  |  |
|        | Profile                                                                                                    |                                                                                                    |                                                                                                    |                                                                                                    |                                                                                                    |                                                   |                 |  |  |  |
|        | <ul><li>Profile</li><li>Name</li></ul>                                                                                                    | A ()<br>T<br>W<br>F                                                                                                    | Now the connection i<br>his includes only connect<br>fill be secured using the se<br>fule node.                                                                                                    | f it is secure<br>ions that have<br>ettings in IPsec                                                       | ;<br>been authenticated by<br>; properties and rules in t                                                                                                    | using IPsec. Connec<br>the Connection Secu        | ctions<br>urity |  |  |  |
|        | <ul> <li>Profile</li> <li>Name</li> </ul>                                                                                                    | A ©<br>T<br>F                                                                                                    | Vow the connection in this includes only connect only connect will be secured using the secured using the secured using the secure of the secure of the secc       | f it is secure<br>ions that have<br>attings in IPsec                                                       | e<br>been authenticated by<br>properties and rules in t                                                                                                    | using IPsec. Connec<br>the Connection Secu        | ctions<br>unty  |  |  |  |
| d      | Profile Name Drofile                                                                                                    | ۸ ©<br>۲<br>۳<br>۳<br>۲                                                                                                    | Now the connection i<br>his includes only connect<br>ill be secured using the secured using the secured using the secured using the secured using the secured secured secure | f it is secure<br>ions that have<br>ettings in IPsec                                                       | been authenticated by<br>properties and rules in t                                                                                                    | using IPsec. Conne<br>the Connection Secu         | ctions<br>urity |  |  |  |
| d.     | • Profile<br>• Name<br>Profile 項目中書                                                                                                    | ● A<br>下<br>そ部勾選                                                                                                    | Viow the connection i<br>his includes only connect<br>ill be secured using the se<br>vule node.                                                                                                    | f it is secure<br>ions that have<br>attings in IPsec                                                       | ,<br>been authenticated by<br>properties and rules in t                                                                                                    | using IPsec. Connec<br>the Connection Secu        | ctions<br>unity |  |  |  |
| d.     | <ul> <li>Profile</li> <li>Name</li> </ul> Profile 項目中望                                                                                                    | CALCENT CALCENT CALCERT                                                                                                    | Vow the connection i<br>his includes only connect<br>ill be secured using the se<br>fule node.                                                                                                    | f it is secure<br>ions that have<br>ettings in IPsec                                                       | been authenticated by<br>properties and rules in t                                                                                                    | using IPsec. Conne<br>the Connection Secu         | ctions<br>unity |  |  |  |
| d.     | ● Profile<br>● Name<br>Profile 項目中書                                                                                                    | C A T Y Y Y Y Y Y Y Y Y Y Y Y Y Y Y Y Y Y                                                                                                    | Vow the connection i<br>his includes only connect<br>ill be secured using the se<br>vule node.                                                                                                    | f it is secure<br>ions that have<br>ettings in IPsec                                                       | ,<br>been authenticated by<br>properties and rules in t                                                                                                    | using IPsec. Connec<br>the Connection Secu        | ctions<br>unity |  |  |  |
| d.     | ● Profile<br>● Name<br>Profile 項目中書                                                                                                    | CALL CALL CALL CALL CALL CALL CALL CALL                                                                                                    | Vow the connection i<br>his includes only connect<br>ill be secured using the se<br>fulle node.                                                                                                    | f it is secure<br>ions that have<br>ettings in IPsec                                                       | ,<br>been authenticated by<br>properties and rules in t                                                                                                    | using IPsec. Connec<br>the Connection Secu        | ctions<br>unty  |  |  |  |
| d.     | <ul> <li>Profile</li> <li>Name</li> <li>Profile 項目中望</li> <li>Mew Inbound Rule</li> <li>Profile</li> <li>Specify the profiles for whoth</li> </ul>                                                                                                    | ● A<br>T<br>Y<br>F<br>E<br>O<br>C<br>C<br>C<br>C<br>C<br>C<br>C<br>C<br>C<br>C<br>C<br>C<br>C<br>C<br>C<br>C<br>C<br>C                                                                                                    | Vow the connection i<br>his includes only connect<br>ill be secured using the secured using the secured using the secured using the secured using the secured secure the secured secure the secured secure the secure term of the secure term of term of term of t | f it is secure<br>ions that have<br>ettings in IPsec                                                       | ,<br>been authenticated by<br>properties and rules in t                                                                                                    | using IPsec. Connec<br>the Connection Secu        | ctions<br>unity |  |  |  |
| d.     | <ul> <li>Profile</li> <li>Name</li> <li>Profile 項目中語</li> <li>Profile 項目中語</li> <li>Specify the profiles for when the profiles for when the profiles for wh</li></ul> | CALL CALL CALL CALL CALL CALL CALL CALL                                                                                                    | Now the connection i<br>his includes only connect<br>ill be secured using the secured using the secured usin | f it is secure<br>ions that have<br>ettings in IPsec                                                       | ,<br>been authenticated by<br>properties and rules in t                                                                                                    | using IPsec. Connec<br>the Connection Secu        | ctions<br>unity |  |  |  |
| d.     | <ul> <li>Profile</li> <li>Name</li> <li>Profile 項目中望</li> <li>Profile 項目中望</li> <li>Profile</li> <li>Specify the profiles for when steps:</li> <li>Rule Type</li> </ul>                                                                                                    | C A T T F F F F F F F F F F F F F F F F F                                                                                                    | Now the connection i<br>his includes only connect<br>ill be secured using the sec<br>lule node.                                                                                                    | f it is secure<br>ions that have<br>ettings in IPsec                                                       | ,<br>been authenticated by<br>properties and rules in t                                                                                                    | using IPsec. Conne<br>the Connection Secu         | ctions<br>unity |  |  |  |
| d.     | <ul> <li>Profile</li> <li>Name</li> <li>Profile 項目中望</li> <li>Profile 写目中望</li> <li>Profile</li> <li>Specify the profiles for why</li> <li>Steps:</li> <li>Rule Type</li> <li>Program</li> </ul>                                                                                                    | O A T Y Y Y Y Y Y Y Y Y Y Y Y Y Y Y Y Y Y                                                                                                    | Now the connection i<br>his includes only connect<br>ill be secured using the se<br>ule node.                                                                                                    | f it is secure<br>ions that have<br>ettings in IPsec                                                       | ,<br>been authenticated by<br>properties and rules in t                                                                                                    | using IPsec. Connec<br>the Connection Secu        | ctions<br>unity |  |  |  |
| d.     | <ul> <li>Profile</li> <li>Name</li> <li>Profile 項目中書</li> <li>Profile 項目中書</li> <li>Profile</li> <li>Specify the profiles for when steps:</li> <li>Rule Type</li> <li>Program</li> <li>Action</li> </ul>                                                                                                    | ● A<br>T<br>Y<br>Y<br>Y<br>Y<br>Y<br>Y<br>Y<br>Y<br>Y<br>Y<br>Y<br>Y<br>Y<br>Y<br>Y<br>Y<br>Y<br>Y                                                                                                    | Ilow the connection i<br>his includes only connect<br>ill be secured using the se<br>ule node.                                                                                                    | f it is secure<br>ions that have<br>ettings in IPsec                                                       | been authenticated by<br>properties and rules in t                                                                                                    | using IPsec. Connex<br>the Connection Secu        | ctions<br>unity |  |  |  |
| d.     | <ul> <li>Profile</li> <li>Name</li> <li>Profile 項目中望</li> <li>Profile 項目中望</li> <li>Profile</li> <li>Specify the profiles for when the second second sec</li></ul>     | ● A<br>T<br>Y<br>Y<br>E<br>E<br>部勾選<br>Wizard<br>wich this rule applies.                                                                                                    | Ilow the connection i<br>his includes only connect<br>ill be secured using the se<br>lule node.<br>n does this rule apply?<br>omain<br>pplies when a computer is                                                                                                    | f it is secure<br>ions that have<br>ettings in IPsec                                                       | been authenticated by<br>properties and rules in t<br>its corporate domain.                                                                                                    | using IPsec. Connec<br>the Connection Secu        | ctions<br>urity |  |  |  |
| d.     | <ul> <li>Profile</li> <li>Name</li> </ul> Profile 項目中書 Profile 項目中書 Profile Specify the profiles for when the profiles for when the profiles for when the profiles for when the profiles for when the profile of the profile of the                        | ● A<br>T<br>Y<br>Y<br>P<br>Wizard<br>Wizard<br>Wizard<br>When<br>When<br>When<br>When<br>When<br>When<br>When<br>When                                                                                                    | Ilow the connection i<br>his includes only connect<br>ill be secured using the se<br>ule node.<br>n does this rule apply?<br>omain<br>pplies when a computer is<br>rivate<br>pplies when a computer is                                                                                                    | f it is secure<br>ions that have<br>ettings in IPsec                                                       | <ul> <li>been authenticated by is properties and rules in the properties and rules in the properties and rules.</li> <li>its corporate domain.</li> <li>a private network location</li> </ul>                                                                                                    | using IPsec. Connec<br>the Connection Secu        | ctions<br>urity |  |  |  |
| d.     | <ul> <li>Profile</li> <li>Name</li> <li>Profile 項目中望</li> <li>Profile 項目中望</li> <li>Profile</li> <li>Specify the profiles for when the second second sec</li></ul>     | ● A<br>T<br>Y<br>F<br>C<br>E<br>部勾選<br>Wizard<br>Wizard<br>Wizard<br>When<br>I<br>I<br>O<br>A<br>I<br>I<br>I<br>I<br>I<br>I<br>I<br>I<br>I<br>I<br>I<br>I<br>I<br>I<br>I<br>I                                                                                                    | Ilow the connection i<br>his includes only connect<br>ill be secured using the se<br>ule node.<br>n does this rule apply?<br>omain<br>pplies when a computer is<br>rivate<br>pplies when a computer is                                                                                                    | f it is secure<br>ions that have<br>ettings in IPsec<br>ettings in IPsec<br>connected to<br>connected to   | <ul> <li>been authenticated by is properties and rules in the properties and rules in the properties and rules in the properties and rules in the properties and rules in the properties and rules and rul</li></ul> | using IPsec. Conner<br>the Connection Secu<br>on. | ctions<br>urity |  |  |  |
| d.     | <ul> <li>Profile</li> <li>Name</li> <li>Profile 項目中望</li> <li>Profile 項目中望</li> <li>Profile</li> <li>Specify the profiles for why</li> <li>Steps:</li> <li>Rule Type</li> <li>Program</li> <li>Action</li> <li>Profile</li> <li>Name</li> </ul>                                                                                                    | ● A<br>T<br>Y<br>Y<br>P<br>A<br>Wizard<br>Wizard<br>Wizard<br>When<br>III D<br>A<br>III D<br>A<br>III D<br>A<br>III D<br>A<br>III D<br>A<br>III D<br>A<br>III D<br>A<br>III D<br>A<br>A<br>III D<br>A<br>A<br>III D<br>A<br>A<br>III D<br>A<br>A<br>III D<br>A<br>A<br>A<br>A<br>A<br>A<br>A<br>A<br>A<br>A<br>A<br>A<br>A<br>A<br>A<br>A<br>A<br>A<br>A | Ilow the connection i<br>his includes only connect<br>ill be secured using the se<br>ule node.<br>n does this rule apply?<br>omain<br>pplies when a computer is<br>rivate<br>pplies when a computer is                                                                                                    | f it is secure<br>ions that have<br>ettings in IPsec<br>connected to<br>connected to<br>connected to       | <ul> <li>been authenticated by is properties and rules in the properties and rules in the properties and rules in the properties and rules in the properties and rules in the properties and rules are not provided to the properties of the properties of the prope</li></ul> | using IPsec. Connec<br>the Connection Secu<br>on. | ctions<br>unity |  |  |  |
| d.     | <ul> <li>Profile</li> <li>Name</li> </ul> Profile 項目中望 Profile 項目中望 Profile Specify the profiles for when the second second                       | ● A<br>T<br>Y<br>Y<br>A<br>Wizard<br>Wizard<br>Wizard<br>When<br>I<br>I<br>I<br>I<br>I<br>I<br>I<br>I<br>I<br>I<br>I<br>I<br>I<br>I<br>I<br>I<br>I<br>I<br>I                                                                                                    | Ilow the connection i<br>his includes only connect<br>ill be secured using the se<br>ule node.<br>n does this rule apply?<br>omain<br>pplies when a computer is<br>rivate<br>pplies when a computer is                                                                                                    | f it is secure<br>ions that have<br>ettings in IPsec<br>a connected to<br>a connected to<br>a connected to | been authenticated by<br>properties and rules in t<br>its corporate domain.<br>a private network location                                                                                                    | using IPsec. Connec<br>the Connection Secu<br>on. | ctions<br>urity |  |  |  |

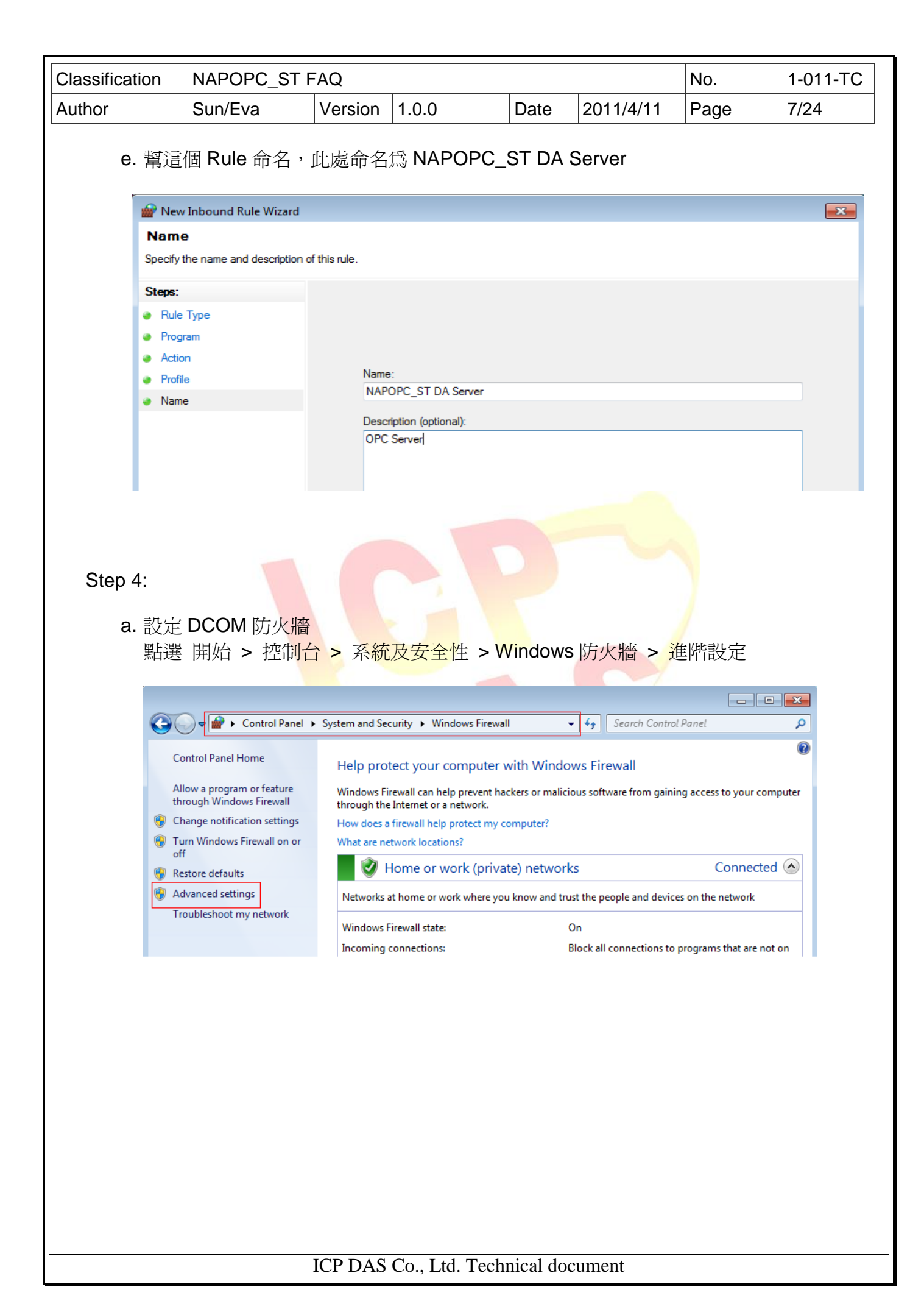

| Classification | NAPOPC_ST F | AQ      |       |      |           | No.  | 1-011-TC |
|----------------|-------------|---------|-------|------|-----------|------|----------|
| Author         | Sun/Eva     | Version | 1.0.0 | Date | 2011/4/11 | Page | 8/24     |

b. 點選左方樹狀目錄 '輸入規則' 後, 點選右方列表之 Performance Logs and Alerts (DCOM-In)

| Windows Firewall with Advanced | I Security                            |                             |         |         |        |   |
|--------------------------------|---------------------------------------|-----------------------------|---------|---------|--------|---|
| File Action View Help          |                                       |                             |         |         |        |   |
| 🗢 🄿 🖄 🖬 🗟 🖬                    |                                       |                             |         |         |        |   |
| Windows Firewall with Advance  | Inbound Rules                         |                             |         |         |        |   |
| Inbound Rules                  | Name                                  | Group                       | Profile | Enabled | Action |   |
| Connection Security Rules      | Performance Logs and Alerts (DCOM-In) | Performance Logs and Alerts | Domain  | No      | Allow  |   |
| Monitoring                     | Monitoring                            |                             |         |         |        |   |
|                                | 🐼 Remote Assistance (DCOM-In)         | Remote Assistance           | Domain  | Yes     | Allow  | Ξ |
|                                | Windows Management Instrumentation    | Windows Management Instr    | Domain  | No      | Allow  |   |
|                                | Windows Management Instrumentation    | Windows Management Instr    | Private | No      | Allow  |   |
|                                | File and Printer Sharing (NB-Name-In) | File and Printer Sharing    | Domain  | No      | Allow  |   |
|                                | File and Printer Sharing (NB-Name-In) | File and Printer Sharing    | Private | No      | Allow  |   |
|                                | Wetwork Discovery (NB-Name-In)        | Network Discovery           | Public  | No      | Allow  |   |
|                                | Network Discovery (NR-Name-In)        | Network Discovery           | Private | Ves     | ΔΙΙουν |   |

c. 按右鍵確認目錄 Performance Logs and Alerts (DCOM-In) 內容如下圖

| Protoco        | ols and Ports              | Scope                                         | Advanced              | Use      | ers    |          |
|----------------|----------------------------|-----------------------------------------------|-----------------------|----------|--------|----------|
| Gene           | ral                        | Programs and Sen                              | vices                 | Computer | s      |          |
| 1              | This is a prec             | defined rule and some                         | of its properties can | not      |        |          |
| General        |                            |                                               |                       |          |        |          |
|                | Name:                      |                                               |                       |          |        |          |
|                | Performance                | Logs and Alerts (DCO                          | M-In)                 |          |        |          |
|                | Description:               |                                               |                       |          |        |          |
|                | Inbound rule<br>remote DCO | for Performance Logs<br>Mactivation. [TCP-135 | and Alerts to allow   | *        |        |          |
|                | Enabled                    |                                               |                       |          |        |          |
| Action         |                            |                                               |                       |          |        |          |
|                | Allow the                  | connection                                    |                       |          |        |          |
| S 🗸 🖌          | Allow the                  | connection if it is secu                      | ire                   |          |        |          |
|                | Custom                     | ize                                           |                       |          |        |          |
|                |                            |                                               |                       |          |        |          |
|                | O DIOCK THE                | Connection                                    |                       |          |        |          |
| <u>Leam mo</u> | re about these             | <u>settings</u>                               |                       |          |        |          |
|                |                            | ОК                                            | Cancel                |          | pply   |          |
|                |                            |                                               |                       |          |        | -        |
|                |                            |                                               |                       |          |        |          |
| ormance L      | .ogs and /                 | Alerts (DCOM-I                                | n) 兩個 Prof            | ile (Dor | main 與 | Private) |
| rmance L<br>定  | .ogs and /                 | Alerts (DCOM-I                                | n) 兩個 Prof            | ile (Dor | main 與 | Private) |
| ormance L<br>定 | ogs and <i>i</i>           | Alerts (DCOM-I                                | n) 兩個 Prof            | ile (Dor | main 與 | Private) |
| ormance L<br>定 | .ogs and <i>i</i>          | Alerts (DCOM-I                                | n) 兩個 Prof            | ile (Dor | main 與 | Private) |

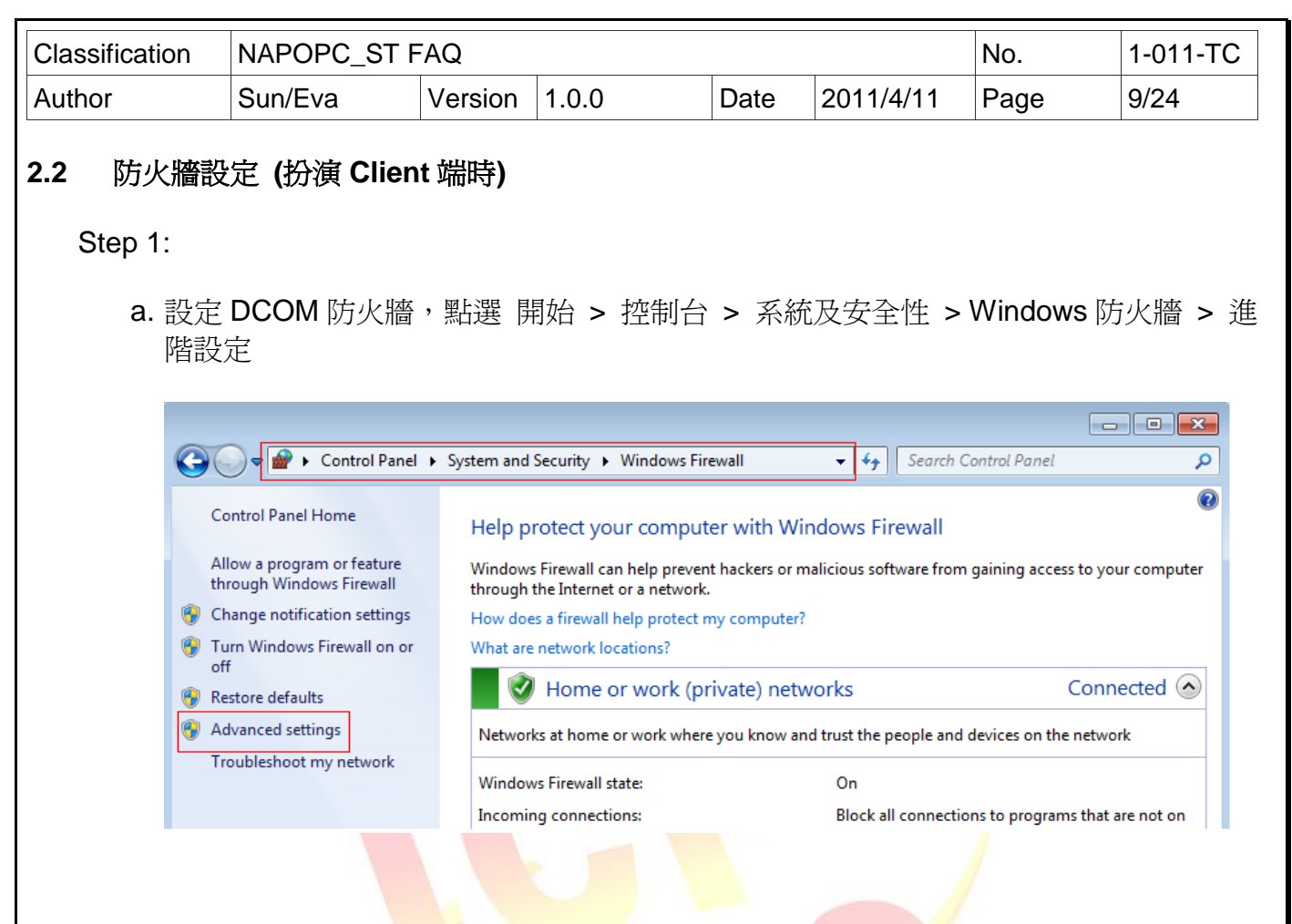

b. 點選左方樹狀目錄 '輸入規則'後, 點選右方列表之 Performance Logs and Alerts (DCOM-In)

| 🔣 Inbound Rules           | Name                                      | Group                       | Drofile | Enabled | Action |
|---------------------------|-------------------------------------------|-----------------------------|---------|---------|--------|
| Cutbound Rules            | Performance Logs and Alerts (DCOM-In)     | Performance Logs and Alerts | Domain  | No      | Allow  |
| Connection Security Rules | Performance Logs and Alerts (DCOM-In)     | Performance Logs and Alerts | Domain  | No      | Allow  |
| Monitoring                | Remote Assistance (DCOM-In)               | Remote Assistance           | Domain  | Ves     | Allow  |
|                           | Windows Management Instrumentation        | Windows Management Instr    | Domain  | No      | Allow  |
|                           | Windows Management Instrumentation        | Windows Management Instr    | Private | No      | Allow  |
|                           | File and Printer Sharing (NB-Name-In)     | File and Printer Sharing    | Domain  | No      | Allow  |
|                           | File and Printer Sharing (NB-Name-In)     | File and Printer Sharing    | Private | No      | Allow  |
|                           | Network Discovery (NB-Name-In)            | Network Discovery           | Public  | No      | Allow  |
|                           | Network Discovery (NB-Name-In)            | Network Discovery           | Private | Yes     | Allow  |
|                           | Network Discovery (NB-Name-In)            | Network Discovery           | Domain  | No      | Allow  |
|                           | File and Printer Sharing (NB-Datagram-In) | File and Printer Sharing    | Private | No      | Allow  |
|                           | File and Printer Sharing (NB-Datagram-In) | File and Printer Sharing    | Domain  | No      | Allow  |
|                           | Network Discovery (NB-Datagram-In)        | Network Discovery           | Public  | No      | Allow  |
|                           | Matural Dissource (ND Data server Is)     |                             |         | NI-     | A.U    |

ICP DAS Co., Ltd. Technical document

| Classification | NAPOPC                                                   | ST FAQ               |                                |                   |              | No.                   | 1-011-TC |  |  |
|----------------|----------------------------------------------------------|----------------------|--------------------------------|-------------------|--------------|-----------------------|----------|--|--|
| Author         | Sun/Eva                                                  | Version              | 100                            | Date              | 2011/4/11    | Page                  | 10/24    |  |  |
| / lation       |                                                          |                      | 1.0.0                          | Duic              | 2011/4/11    |                       | 10/24    |  |  |
| С.             | 按右鍵確認目                                                   | 目錄 Performa          | nce Logs a                     | and Alerts        | (DCOM-In)    | 內容如下圖                 |          |  |  |
|                | Performance Lo                                           | gs and Alerts (DCC   | OM-In) Prope                   | rties             | <b>E</b>     | <u> </u>              |          |  |  |
|                | Protocols a                                              | nd Ports             | Scope                          | Advanced          | Users        |                       |          |  |  |
|                |                                                          | rogra                | e and some of i                | ts properties car |              |                       |          |  |  |
|                | General                                                  | modified.            |                                |                   |              |                       |          |  |  |
|                | Nar                                                      | me:                  |                                |                   |              |                       |          |  |  |
|                | Pe                                                       | formance Logs and    | Alerts (DCOM-                  | ln)               |              |                       |          |  |  |
|                | Des                                                      | scription:           |                                |                   |              |                       |          |  |  |
|                | ren                                                      | note DCOM activation | nance Logs an<br>on. [TCP-135] | d Alerts to allow | ÷            |                       |          |  |  |
|                |                                                          | Enabled              |                                |                   |              |                       |          |  |  |
|                | Action                                                   |                      |                                |                   |              |                       |          |  |  |
|                | Allow the connection                                     |                      |                                |                   |              |                       |          |  |  |
|                | <ul> <li>Allow the connection if it is secure</li> </ul> |                      |                                |                   |              |                       |          |  |  |
|                | Customize                                                |                      |                                |                   |              |                       |          |  |  |
|                | 0                                                        | Block the connection | on                             |                   |              |                       |          |  |  |
|                |                                                          |                      |                                |                   |              |                       |          |  |  |
|                |                                                          |                      |                                |                   |              |                       |          |  |  |
|                | Learn more at                                            | oout these settings  |                                |                   |              |                       |          |  |  |
|                |                                                          |                      |                                |                   |              |                       |          |  |  |
|                |                                                          |                      | ОК                             | Cancel            | Apply        |                       |          |  |  |
|                |                                                          |                      |                                |                   |              |                       |          |  |  |
| ▲ 注音· D        | erformance                                               | ogs and Aler         |                                | l-In) 両個          | Profile (Dom | nain 朗 Priv           | (ata)    |  |  |
|                | 去設定                                                      |                      |                                | -111) [201]回      |              | iain <sub>m</sub> i m | ale) 即女進 |  |  |
|                |                                                          |                      |                                |                   |              |                       |          |  |  |
|                |                                                          |                      |                                |                   |              |                       |          |  |  |
|                |                                                          |                      |                                |                   |              |                       |          |  |  |
|                |                                                          |                      |                                |                   |              |                       |          |  |  |
|                |                                                          |                      |                                |                   |              |                       |          |  |  |
|                |                                                          |                      |                                |                   |              |                       |          |  |  |
|                |                                                          |                      |                                |                   |              |                       |          |  |  |
|                |                                                          |                      |                                |                   |              |                       |          |  |  |
|                |                                                          |                      |                                |                   |              |                       |          |  |  |
|                |                                                          |                      |                                |                   |              |                       |          |  |  |
|                |                                                          |                      |                                |                   |              |                       |          |  |  |
|                |                                                          |                      |                                |                   |              |                       |          |  |  |
|                |                                                          |                      |                                |                   |              |                       |          |  |  |
|                |                                                          | ICP DAS              | Co., Ltd. T                    | Cechnical do      | ocument      |                       |          |  |  |

| Classification                                                        | NAPOPC_ST F                                                                                | AQ                                     |                              |                                 |             | No.      | 1-011-TC |
|-----------------------------------------------------------------------|--------------------------------------------------------------------------------------------|----------------------------------------|------------------------------|---------------------------------|-------------|----------|----------|
| Author                                                                | Sun/Eva                                                                                    | Version                                | 1.0.0                        | Date                            | 2011/4/11   | Page     | 11/24    |
| <ol> <li>3. DCOM 設</li> <li>3.1 DCOM 影</li> <li>Step 1: 按序</li> </ol> | 定<br>定(扮演 Serv<br><sup>1</sup><br>射始後輸入 dcor<br>ograms (1)                                 | <b>er</b> 端時)<br>mcnfg.ex              | <b>e</b> 後執行                 |                                 |             |          |          |
| Step 2: 點                                                             | ■ dcomcnfg<br>les (1)<br>ReadMe.wri<br>See more results<br>dcomcnfg.exe<br>選 元件服務 ><br>■ 2 | 電腦 ><br>wices<br>puter<br>pcal) F<br>H | × Shu<br>我的電腦後,<br>2 同 1 [1] | nt down<br>按右鍵選<br>ents<br>Here | #擇 'Propert | ties' 內容 |          |
|                                                                       | · · · · · · · · · · · · · · · · · · ·                                                      | ICP DAS                                | Co., Ltd. Tech               | nical doc                       | cument      |          |          |

| Classification    | NAPOPC_ST             | FAQ                                                               |       |                         |           | No.     | 1-011-TC |  |
|-------------------|-----------------------|-------------------------------------------------------------------|-------|-------------------------|-----------|---------|----------|--|
| Author            | Sun/Eva               | Version                                                           | 1.0.0 | Date                    | 2011/4/11 | Page    | 14/24    |  |
|                   | Access Permission     |                                                                   |       |                         |           |         |          |  |
|                   | Pem<br>LOG<br>La<br>R | Add Permissions for ANONYMOUS LOGON AI Local Access Remote Access |       |                         | dd Remove |         |          |  |
| b. 設定             | 〕存取權限 > 約             | 扁輯預設(                                                             | 直(如果沒 | 有 <mark>Eve</mark> ryon | e 請自行用 /  | Add 新增) |          |  |
|                   | Access Permi          | ssion                                                             |       |                         | 2         |         |          |  |
| Access Permission |                       |                                                                   |       |                         |           |         |          |  |
|                   |                       |                                                                   |       |                         |           |         |          |  |

Allow

V

1

Deny

Permissions for Everyone

Local Access

Remote Access

| Classification | NAPOPC_ST FAQ                                                                                                    |                                                                                                    |           |             | No.                       | 1-011-TC                              |  |  |  |
|----------------|----------------------------------------------------------------------------------------------------|----------------------------------------------------------------------------------------------------|-----------|-------------|---------------------------|---------------------------------------|--|--|--|
| Author         | Sun/Eva Version 1                                                                                                    | 1.0.0                                                                                                    | Date      | 2011/4/11   | Page                      | 15/24                                 |  |  |  |
| <b>c</b> . 設定  | 〕<br>啓動和啓用權限 > 編輯                                                                                                    | 限制 <b>(</b> 如果浴                                                                                                    | 沒有 Eve    | eryone 請自行  | 「<br>一<br>月<br>Add 新<br>5 | ····································· |  |  |  |
|                | Launch and Activation Permiss                                                                                                    | ion                                                                                                    |           | ? <b>×</b>  |                           |                                       |  |  |  |
|                | Security Limits                                                                                                    |                                                                                                    |           |             |                           |                                       |  |  |  |
|                | Group or user names:                                                                                                    | Group or user names:                                                                                                    |           |             |                           |                                       |  |  |  |
|                | Administrators (WIN-JE90     Administrators (WIN-JE90     Administrators (WIN-JE90     Administrators (W     Distributed COM Users (W | & Administrators (WIN-JE9ORLTF2VT\Administrators)         & Performance Log Users (WIN-JE9ORLTF2VT\Performance         & Distributed COM Users (WIN-JE9ORLTF2VT\Distributed C |           |             |                           |                                       |  |  |  |
|                |                                                                                                    | Add                                                                                                    | Remo      | ive         |                           |                                       |  |  |  |
|                | Permissions for Everyone                                                                                                    | Allow                                                                                                    | Deny      | ,   _       |                           |                                       |  |  |  |
|                | Local Launch                                                                                                    |                                                                                                    | E77       |             |                           |                                       |  |  |  |
|                | Local Activation                                                                                                    | v<br>V                                                                                                    | E.        |             |                           |                                       |  |  |  |
|                | Remote Activation                                                                                                    | 1                                                                                                    |           |             |                           |                                       |  |  |  |
|                |                                                                                                    |                                                                                                    |           |             |                           |                                       |  |  |  |
|                |                                                                                                    |                                                                                                    |           | -+          |                           | ~1/3.)                                |  |  |  |
| 0. 設定          | 格動與啓用權限 > 編輯1                                                                                                    | 旗 <mark>設値(</mark> 如果                                                                                                    | 没有 EV     | /eryone 請目  | 行用 Add 新                  | 『習)                                   |  |  |  |
|                | Launch and Activation Permiss                                                                                                    | sion                                                                                                    |           | <u>* × </u> |                           |                                       |  |  |  |
|                | Default Security                                                                                                    |                                                                                                    |           |             |                           |                                       |  |  |  |
|                | Group or user names:                                                                                                    |                                                                                                    |           |             |                           |                                       |  |  |  |
|                | SYSTEM                                                                                                    |                                                                                                    |           |             |                           |                                       |  |  |  |
|                | & Administrators (WIN-JE90                                                                                                    | RLTF2VT\Adminis                                                                                                    | strators) |             |                           |                                       |  |  |  |
|                | & INTERACTIVE                                                                                                    |                                                                                                    |           |             |                           |                                       |  |  |  |
|                |                                                                                                    |                                                                                                    |           |             |                           |                                       |  |  |  |
|                |                                                                                                    |                                                                                                    |           |             |                           |                                       |  |  |  |
|                |                                                                                                    | Add                                                                                                    | Remo      | ove         |                           |                                       |  |  |  |
|                | Permissions for Everyone                                                                                                    | Allow                                                                                                    | Deny      | <u>y</u>    |                           |                                       |  |  |  |
|                | Local Launch                                                                                                    | <b>V</b>                                                                                                    |           |             |                           |                                       |  |  |  |
|                | Local Activation                                                                                                    | V                                                                                                    |           |             |                           |                                       |  |  |  |
|                | Remote Activation                                                                                                    | <b>v</b>                                                                                                    |           |             |                           |                                       |  |  |  |
|                |                                                                                                    |                                                                                                    |           |             |                           |                                       |  |  |  |
|                |                                                                                                    |                                                                                                    |           |             |                           |                                       |  |  |  |
|                |                                                                                                    |                                                                                                    |           |             |                           |                                       |  |  |  |
|                | Learn about access control an                                                                                                    | d permissions                                                                                                    |           |             |                           |                                       |  |  |  |
|                |                                                                                                    | ОК                                                                                                    |           | Cancel      |                           |                                       |  |  |  |
|                |                                                                                                    |                                                                                                    |           |             |                           |                                       |  |  |  |
|                | ICP DAS C                                                                                                    | Co., Ltd. Techr                                                                                                    | nical doc | ument       |                           |                                       |  |  |  |

| Classification  | NAPOPC_ST FAQ                                                                                                    |                                                                                                    |                                                                                                    |                                                                                                    | No.                                 | 1-011-TC |
|-----------------|----------------------------------------------------------------------------------------------------|----------------------------------------------------------------------------------------------------|----------------------------------------------------------------------------------------------------|----------------------------------------------------------------------------------------------------|-------------------------------------|----------|
| Author          | Sun/Eva Version                                                                                                    | า 1.0.0                                                                                                    | Date                                                                                                    | 2011/4/11                                                                                                    | Page                                | 16/24    |
| Step 5:<br>a. ∮ | 設定 NAPOPC_ST 之<br>點選 元件服務 > 電腦<br>File Action View Wind<br>File Action View Wind<br>Console Root<br>Component Services<br>Component Services<br>Computers<br>Computers<br>COM+ Applica<br>COM+ Applica<br>COM+ COM+ COM+<br>COM+ COM+<br>COM+ COM+<br>COM+<br>COM+ COM+<br>COM+<br>COM+ | DCOM 權限<br>> 我的電腦<br>ow Help                                                                                                    | > DCON                                                                                                    | 1 設定<br>3 <u>前</u> 道<br>Coordi                                                                                                |                                     |          |
| b.              | 選擇元件 NAPOPC_ST<br>Console Root<br>Component Services<br>Computers<br>My Computer<br>COM+ Applicat<br>COM+ Applicat<br>COM+ Config<br>COM+ Config<br>COM+ COM+ Config<br>COM+ COM+ COM+ COM+ COM+ COM+ COM+ COM+                                                                                                    | DA Server 1<br>Windo W<br>Windo W<br>Windo W<br>Windo W<br>WMI Pro W<br>WMI Pro W<br>Second<br>Second<br>Seco | 後,點選A<br>Vindows Wi<br>Officrosoft<br>(MI Provi A<br>Official official<br>com class D<br>Com class D<br>Com class D | 白鍵->内容<br>ndows R Windows<br>MMC MSDAINI<br>pplicati<br>MSDAINI<br>POPC_ST NCLUA<br>A Server View<br>Prope<br>DpcEnum Opensea | R Windo<br>T MsRdpSess.<br>A NDFAPI |          |
| C.              | 設定安全性如下圖<br>General Location Secu<br>Launch and Activation<br>③ Use Default<br>⑦ Customize<br>④ Use Default<br>⑦ Use Default<br>⑦ Customize                                                                                                    | ity Endpoints Id                                                                                                    |                                                                                                    | Edit                                                                                                    |                                     |          |
|                 | Configuration Permiss                                                                                                    | ons<br>S Co., Ltd. Te                                                                                                    | echnical do                                                                                                    | Edit                                                                                                    |                                     |          |

| Classification                                                                                                    | NAPOPC_ST                                                                                                    | FAQ                                                              |                                                     |               |                 | No.              | 1-011-TC           |
|----------------------------------------------------------------------------------------------------|----------------------------------------------------------------------------------------------------|------------------------------------------------------------------|-----------------------------------------------------|---------------|-----------------|------------------|--------------------|
| Author                                                                                                    | Sun/Eva                                                                                                    | Version                                                          | 1.0.0                                               | Date          | 2011/4/11       | Page             | 17/24              |
| d.                                                                                                    | ひはいとVa<br>没定識別身分<br>NAPOPC_ST DA Se<br>General Location<br>Which user acco<br>① The interactiv<br>④ The launching<br>① This user.<br>User: | erver Propert<br>Security<br>unt do you wa<br>e user.<br>g user. | ies<br>Endpoints Identity<br>ant to use to run this | application?  | 2011/4/11       |                  | 17724              |
|                                                                                                    | Password:<br>Confirm passwo                                                                                                    | ord:                                                             | es only).                                           |               |                 |                  |                    |
| <ul> <li>         選項說明:     </li> <li>         互動式使用者 (The interactive user)         以指定使用目前登入電腦之使用者的識別碼來執行應用程式。驗證應用程式存取資源時,<br/>會使用此使用者的安全性認證。(須登入桌面日登入帳號閱連線帳號雲一致)     </li> </ul> |                                                                                                    |                                                                  |                                                     |               |                 |                  |                    |
| ● 執行啓動的<br>以指定使用<br>便在網域中<br>行,執行和                                                                                                    | 2使用者(The I<br>用啓動應用程式<br>中驗證應用程式<br>呈式帳號與連線                                                                                                | aunching<br>之使用者<br>。執行啓<br><mark>帳號需</mark> 一                   | g user)<br>· (執行啓動的<br>·動的使用者可<br>致)                | 使用者)<br>「以和互動 | 的安全性内<br>助式使用者是 | 容來執行應<br>同一人。 (i | 用程式,以<br>程式須先執     |
| ● 使用下列使<br>以指定之值<br>必須輸入値                                                                                                    | 使用者(This us<br>使用者帳戶的安<br>使用者名稱和密                                                                                                    | <b>;er)</b><br>全性內容<br>:碼。 <b>(</b> 不必                           | 來執行應用積<br>公登入桌面即可                                   | 「<br>可連線・     | 更在網域中驗程式以指定的    | 證應用程式<br>長號權限執行  | 。不過,您<br><b>f)</b> |
| <ul> <li>系統帳戶(<br/>以指定使用<br/>安裝的應用</li> </ul>                                                                                                    | The system a<br>用內建系統帳戶<br>用程式。(不支持                                                                                                    | ccount)<br>的安全性<br>愛)                                            | 內容來執行伺                                              | 服器應用          | <b>月程式。此</b> 選  | 項只能用於            | 當成服務來              |

ICP DAS Co., Ltd. Technical document

| Classification               | NAPOPC_ST                                                                                                    | FAQ                       |                                                                                                    |                          |                                                                                                    | No.  | 1-011-TC |
|------------------------------|----------------------------------------------------------------------------------------------------|---------------------------|----------------------------------------------------------------------------------------------------|--------------------------|----------------------------------------------------------------------------------------------------|------|----------|
| Author                       | Sun/Eva                                                                                                    | Version                   | 1.0.0                                                                                                   | Date                     | 2011/4/11                                                                                                    | Page | 18/24    |
| <b>3.2 DCOM</b><br>Step 1: 接 | <b>設定 (扮演 Clie</b><br>開始後輸入 dcc                                                                                                    | <b>nt 端時)</b><br>mcnfg.e> | <b>(e</b> 後執行                                                                                           |                          |                                                                                                    |      |          |
| Step 2:                      | Programs (1)<br>dcomcnfg<br>Files (1)<br>ReadMe.wri<br>See more results<br>dcomcnfg.exe<br>站選 元件服務 ><br>公 Component Se<br>Console Root<br>Computers<br>My Con<br>Event Viewer (L<br>Services (Local) | 電腦 ><br>Trvices           | × Sr<br>我的電腦 後<br>? 『 』<br>My<br>Computer<br>Refresh all compo<br>New Window fror<br>Properties<br>Help | nut down<br>,按右鍵<br>可已已已 | ● ● < |      |          |
|                              |                                                                                                    | ICP DAS                   | Co., Ltd. Tecl                                                                                          | hnical do                | cument                                                                                                    |      |          |

| Classification                                             | NAPOPC_ST F                       | No.                                                                                                    | 1-011-TC                                                                                                    |                                                                         |                                                                                                    |        |       |  |  |
|------------------------------------------------------------|-----------------------------------|----------------------------------------------------------------------------------------------------|----------------------------------------------------------------------------------------------------|-------------------------------------------------------------------------|----------------------------------------------------------------------------------------------------|--------|-------|--|--|
| Author                                                     | Sun/Eva                           | Version                                                                                                    | 1.0.0                                                                                                    | Date                                                                    | 2011/4/11                                                                                                    | Page   | 20/24 |  |  |
| Step 4:承上點選 'COM 安全性'後,依序依照下圖編輯相關權限 My Computer Properties |                                   |                                                                                                    |                                                                                                    |                                                                         |                                                                                                    |        |       |  |  |
|                                                            | Ge<br>Def<br>Acces<br>You<br>also | neral<br>ault Protocols<br>as Permissions<br>a may edit who<br>set limits on<br>Caution<br>of applic<br>securely | Options<br>COM :<br>co is allowed default a<br>applications that det<br>Modifying access p<br>cations to start, conn<br>c.<br>Edit Limits                                | Security<br>access to ap<br>emine their<br>emissions o<br>ect, function | Default Properties<br>MSDTC<br>oplications. You ma<br>own permissions.<br>can affect the ability<br>n and/or run<br>Edit Default | y<br>Y |       |  |  |
|                                                            | Launc<br>You<br>acti<br>det       | th and Actival<br>umay edit whi<br>vate objects.<br>emine their o<br>Caution<br>affect th<br>and/or r            | tion Permissions<br>o is allowed by defau<br>You may also set lim<br>wn permissions.<br>: Modifying launch an<br>he ability of applicatio<br>un securely.<br>Edit Limits | ult to launch<br>its on applic<br>nd activation<br>ns to start, (       | applications or<br>ations that<br>n permissions can<br>connect, function<br>Edit Default                                         |        |       |  |  |
| a. 設                                                       | 定存取權限 >                           | 編輯限制                                                                                                    | 削(如果沒有 E                                                                                                    | <mark>Eve</mark> ryon                                                   | e 請自行用 A                                                                                                    | dd 新增) |       |  |  |

| Security Limits                                                                                                    |                  |              |
|----------------------------------------------------------------------------------------------------|------------------|--------------|
| Group or user names:                                                                                                    |                  |              |
| & Everyone                                                                                                    |                  |              |
| 🍇 Performance Log Users (V                                                                                                    | VIN-JE9ORLTF2VT\ | Performance  |
| Solution of the second second | IN-JE9ORLTF2VT\D | istributed C |
| M ANONYMOUS LOGON                                                                                                    |                  |              |
|                                                                                                    |                  |              |
|                                                                                                    | Add              | Remove       |
|                                                                                                    | 760              | Homove       |
| Permissions for Everyone                                                                                                    | Allow            | Deny         |
| Local Access                                                                                                    | <b>v</b>         |              |
| Remote Access                                                                                                    |                  |              |
|                                                                                                    |                  |              |
|                                                                                                    |                  |              |
|                                                                                                    |                  |              |
|                                                                                                    |                  |              |
|                                                                                                    |                  |              |
|                                                                                                    |                  |              |
|                                                                                                    |                  |              |
|                                                                                                    |                  |              |
|                                                                                                    |                  |              |

| Classification | NAPOPC_ST F                                                                                                    | No.                                                                         | 1-011-TC                                                                               |                           |                 |       |       |
|----------------|----------------------------------------------------------------------------------------------------|-----------------------------------------------------------------------------|----------------------------------------------------------------------------------------|---------------------------|-----------------|-------|-------|
| Author         | Sun/Eva                                                                                                    | Version                                                                     | 1.0.0                                                                                  | Date                      | 2011/4/11       | Page  | 21/24 |
|                | Access Permis<br>Security Limits<br>Group or use<br>& Everyo<br>& Perform<br>& Distribu<br>& ANON<br>Permissions<br>LOGON<br>Local Acc<br>Remote A | sion<br>sion<br>er names:<br>ne<br>nance Log Us<br>ted COM Use<br>YMOUS LOG | ers (WIN-JE9ORLTI<br>ers (WIN-JE9ORLTI<br>ers (WIN-JE9ORLTF<br>ON<br>Add<br>OUS<br>All | F2VT\Perfo<br>2VT\Distrib | mance<br>uted C | r aye | 21/24 |

b. 設定存取權限 > 編輯預設值 (如果沒有 Everyone 請自行用 Add 新增)

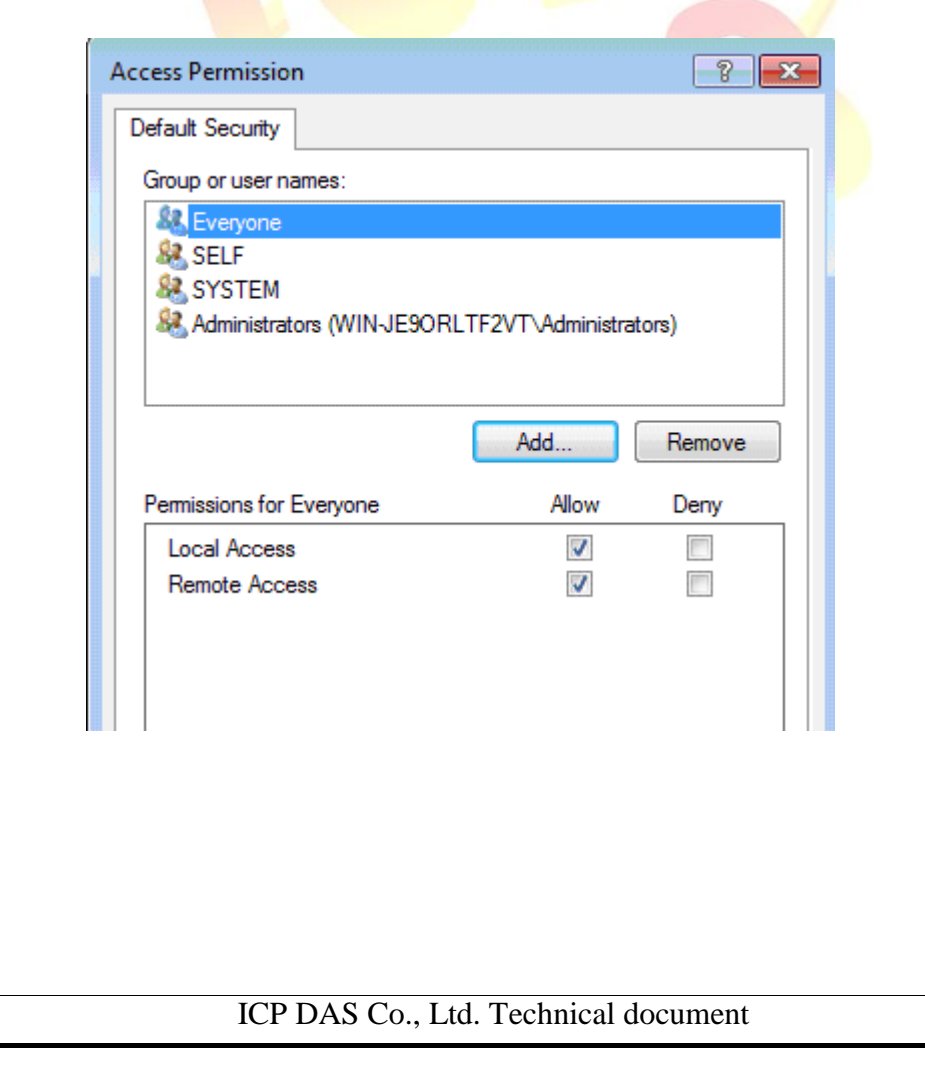

| Classification | NAPOPC_ST                                                                                                    | FAQ                                                                                                    |                                                                                                    |                                                   |              | No.      | 1-011-TC     |
|----------------|----------------------------------------------------------------------------------------------------|----------------------------------------------------------------------------------------------------|----------------------------------------------------------------------------------------------------|---------------------------------------------------|--------------|----------|--------------|
| Author         | Sun/Eva                                                                                                    | Version                                                                                                    | 1.0.0                                                                                                    | Date                                              | 2011/4/11    | Page     | 22/24        |
| C. 設           | と定 啓動和啓用<br>Launch and Acti<br>Security Limits<br>Group or user r<br>経 Everyone<br>総 Administra<br>総 Performar<br>総 Distributes<br>Permissions for<br>Local Launce<br>Remote Lau<br>Local Activa<br>Remote Acti | i權限 > 績<br>vation Perm<br>names:<br>ators (WIN-JES<br>nce Log Users<br>d COM Users<br>d COM Users<br>c Everyone<br>th<br>nch<br>tion<br>vation | 編輯限制 (如身<br>ission<br>9ORLTF2VT\Admini<br>e (WIN-JE9ORLTF2V<br>(WIN-JE9ORLTF2V<br>Add<br>Allow<br>②<br>②<br>② | 果沒有 E<br>strators)<br>/T∖Performa<br>T∖Distribute | iveryone 請自  | 了月 Add 新 | 近增)          |
| d. 設           | 定 啓動與啓用<br>Launch and Act<br>Default Security<br>Group or user<br>総 SYSTEM<br>総 Administr<br>総 Everyone<br>総 INTERAD                                                                                            | ivation Perm<br>ivation Perm<br>names:<br>I<br>ators (WIN-JE                                                                                   | 編輯預設値(如<br>hission                                                                                            | 们果沒有<br>[<br>istrators)                           | j Everyone # | 自行用 Add  | <b>3</b> 新增) |
|                | Permissions fo<br>Local Laun<br>Remote Lau<br>Local Active<br>Remote Act                                                                                                    | r Everyone<br>ch<br>unch<br>ation<br>tivation                                                                                                  | Add<br>Allow<br>V<br>V                                                                                        | Per Der                                           | nove         |          |              |
|                | Leam about a                                                                                                    | ICP DAS                                                                                                    | and permissions<br>OK<br>Co., Ltd. Tech                                                                       | nical doo                                         | Cancel       |          |              |

| Classification | NAPOPC_ST FAQ |         |       |      |           | No.  | 1-011-TC |
|----------------|---------------|---------|-------|------|-----------|------|----------|
| Author         | Sun/Eva       | Version | 1.0.0 | Date | 2011/4/11 | Page | 23/24    |

Step 5:

當 Windows XP 扮演 Server 端時,除了參閱手冊 '4.2.2 Configuring On the Server Site' 章節設定 Windows XP 上的 NAPOPC\_ST 外,需補充下述設定方可與 Windows 7 正常 連線。

a. 點選 開始 > 控制台 > 系統管理員工具 後,點選 '本機安全性原則'

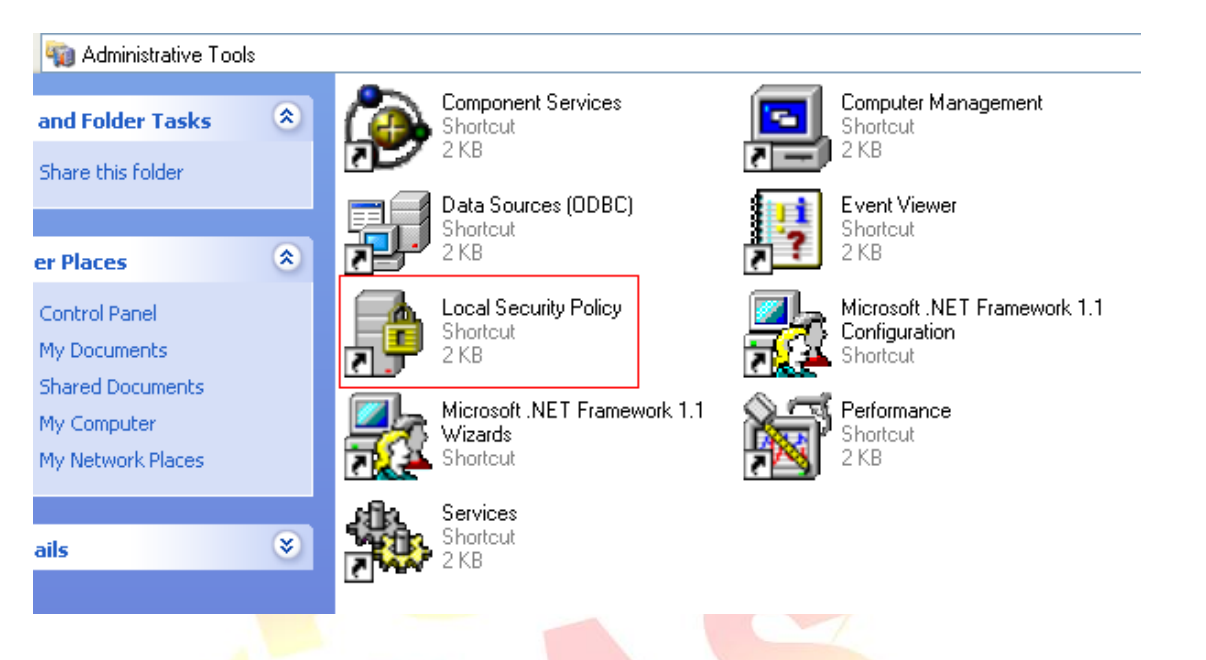

b. 點選 本機原則 > 安全性選項 後,點選 '網路存取:讓 Everyone 權限套用到匿名 使用者'。

| image: product of the second second seco | 3                                                                                                    |                                                                                                    |
|----------------------------------------------------------------------------------------------------|----------------------------------------------------------------------------------------------------|----------------------------------------------------------------------------------------------------|
| 😳 Security Settings                                                                                                    | Policy 🛆                                                                                                    | Security Setting                                                                                                    |
| Count Policies     Count Policies     Count Policies     Count Policies     Count Policies     Count Policies     Count Policies     Count Policies     Public Key Policies     Software Restriction Polici     Count Policies     IP Security Policies on Loc                                                                                                    | <ul> <li>Microsoft network client: Send unencrypted password to third-party SMB servers</li> <li>Microsoft network server: Digitally sign communications (always)</li> <li>Microsoft network server: Digitally sign communications (if client agrees)</li> <li>Microsoft network server: Digitally sign communications (if client agrees)</li> <li>Microsoft network server: Digitally sign communications (if client agrees)</li> <li>Microsoft network server: Digitally sign communications (if client agrees)</li> <li>Microsoft network server: Digitally sign communications (if client agrees)</li> <li>Microsoft network server: Disconnect clients when logon hours expire</li> <li>Network access: Allow anonymous SID/Name translation</li> <li>Network access: Do not allow anonymous enumeration of SAM accounts</li> <li>Network access: Do not allow anonymous enumeration of SAM accounts and shares</li> <li>Network access: Do not allow storage of credentials or .NET Passports for network authentication</li> <li>Network access: Named Pipes that can be accessed anonymously</li> <li>Network access: Remotely accessible registry paths</li> </ul> | Disabled<br>15 minutes<br>Disabled<br>Enabled<br>Disabled<br>Enabled<br>Disabled<br>Disabled<br>Disabled<br>COMNAP_COMNOD<br>System\CurrentContr |